| See the documentation on GETTING | STARTED                     |                 |       |      | Check  |
|----------------------------------|-----------------------------|-----------------|-------|------|--------|
| Date                             | Name                        | Description     | Month | Bus. | Number |
|                                  | 05/31/1993 Starting balance | (do not delete) | 1     |      |        |
|                                  | 05/31/1993 Starting balance | (do not delete) | 1     |      |        |

Account Payment Regular Salary Balance Deposit Gross FICA Fed TAX St tax Co tax #VALUE! #VALUE!

| Payments:                     | Accounts | Open | Open | Open | Open | Open | Open | Open |
|-------------------------------|----------|------|------|------|------|------|------|------|
|                               | 0.00     | 0    | 1    | 2    | 3    | 4    | 5    | 6    |
| Sales commissions             | 500      | 0.00 | 0.00 | 0.00 | 0.00 | 0.00 | 0.00 | 0.00 |
| Advertising and promotion     | 501      | 0.00 | 0.00 | 0.00 | 0.00 | 0.00 | 0.00 | 0.00 |
| Travel                        | 502      | 0.00 | 0.00 | 0.00 | 0.00 | 0.00 | 0.00 | 0.00 |
| Telephone                     | 503      | 0.00 | 0.00 | 0.00 | 0.00 | 0.00 | 0.00 | 0.00 |
| Entertainment                 | 504      | 0.00 | 0.00 | 0.00 | 0.00 | 0.00 | 0.00 | 0.00 |
| Signs                         | 505      | 0.00 | 0.00 | 0.00 | 0.00 | 0.00 | 0.00 | 0.00 |
| Selling expense               | 506      | 0.00 | 0.00 | 0.00 | 0.00 | 0.00 | 0.00 | 0.00 |
| Closing service fees          | 507      | 0.00 | 0.00 | 0.00 | 0.00 | 0.00 | 0.00 | 0.00 |
| Management fee                | 509      | 0.00 | 0.00 | 0.00 | 0.00 | 0.00 | 0.00 | 0.00 |
| Taxes, payroll                | 511      | 0.00 | 0.00 | 0.00 | 0.00 | 0.00 | 0.00 | 0.00 |
| Office supplies               | 512      | 0.00 | 0.00 | 0.00 | 0.00 | 0.00 | 0.00 | 0.00 |
| Postage                       | 513      | 0.00 | 0.00 | 0.00 | 0.00 | 0.00 | 0.00 | 0.00 |
| Shipping/handling             | 514      | 0.00 | 0.00 | 0.00 | 0.00 | 0.00 | 0.00 | 0.00 |
| Professional fees             | 515      | 0.00 | 0.00 | 0.00 | 0.00 | 0.00 | 0.00 | 0.00 |
| Education                     | 517      | 0.00 | 0.00 | 0.00 | 0.00 | 0.00 | 0.00 | 0.00 |
| Utilities                     | 518      | 0.00 | 0.00 | 0.00 | 0.00 | 0.00 | 0.00 | 0.00 |
| Equipment rental              | 519      | 0.00 | 0.00 | 0.00 | 0.00 | 0.00 | 0.00 | 0.00 |
| Vehicle expense               | 520      | 0.00 | 0.00 | 0.00 | 0.00 | 0.00 | 0.00 | 0.00 |
| Licenses and fees             | 521      | 0.00 | 0.00 | 0.00 | 0.00 | 0.00 | 0.00 | 0.00 |
| Insurance                     | 522      | 0.00 | 0.00 | 0.00 | 0.00 | 0.00 | 0.00 | 0.00 |
| Rent                          | 525      | 0.00 | 0.00 | 0.00 | 0.00 | 0.00 | 0.00 | 0.00 |
| Dues                          | 526      | 0.00 | 0.00 | 0.00 | 0.00 | 0.00 | 0.00 | 0.00 |
| Taxes property                | 527      | 0.00 | 0.00 | 0.00 | 0.00 | 0.00 | 0.00 | 0.00 |
| Amortization of org expense   | 528      | 0.00 | 0.00 | 0.00 | 0.00 | 0.00 | 0.00 | 0.00 |
| Employee benefits             | 530      | 0.00 | 0.00 | 0.00 | 0.00 | 0.00 | 0.00 | 0.00 |
| Contributions                 | 531      | 0.00 | 0.00 | 0.00 | 0.00 | 0.00 | 0.00 | 0.00 |
| Repairs and maintenance       | 535      | 0.00 | 0.00 | 0.00 | 0.00 | 0.00 | 0.00 | 0.00 |
| Property unkeep               | 536      | 0.00 | 0.00 | 0.00 | 0.00 | 0.00 | 0.00 | 0.00 |
| Interest                      | 540      | 0.00 | 0.00 | 0.00 | 0.00 | 0.00 | 0.00 | 0.00 |
| Miscellaneous expense         | 545      | 0.00 | 0.00 | 0.00 | 0.00 | 0.00 | 0.00 | 0.00 |
| Cleaning                      | 546      | 0.00 | 0.00 | 0.00 | 0.00 | 0.00 | 0.00 | 0.00 |
| Office equipment              | 547      | 0.00 | 0.00 | 0.00 | 0.00 | 0.00 | 0.00 | 0.00 |
| Loan principal repayment (#1) | 550      | 0.00 | 0.00 | 0.00 | 0.00 | 0.00 | 0.00 | 0.00 |
| Loan principal repayment (#2) | 551      | 0.00 | 0.00 | 0.00 | 0.00 | 0.00 | 0.00 | 0.00 |
| Mortgage                      | 565      | 0.00 | 0.00 | 0.00 | 0.00 | 0.00 | 0.00 | 0.00 |
| Food/groceries                | 566      | 0.00 | 0.00 | 0.00 | 0.00 | 0.00 | 0.00 | 0.00 |
| Uniforms/clothing             | 567      | 0.00 | 0.00 | 0.00 | 0.00 | 0.00 | 0.00 | 0.00 |
| Healthcare                    | 568      | 0.00 | 0.00 | 0.00 | 0.00 | 0.00 | 0.00 | 0.00 |
| Boating expense               | 569      | 0.00 | 0.00 | 0.00 | 0.00 | 0.00 | 0.00 | 0.00 |
| Petty cash                    | 570      | 0.00 | 0.00 | 0.00 | 0.00 | 0.00 | 0.00 | 0.00 |
| Loan                          | 575      | 0.00 | 0.00 | 0.00 | 0.00 | 0.00 | 0.00 | 0.00 |
| Software                      | 580      | 0.00 | 0.00 | 0.00 | 0.00 | 0.00 | 0.00 | 0.00 |
| Books magazines               | 581      | 0.00 | 0.00 | 0.00 | 0.00 | 0.00 | 0.00 | 0.00 |
| Returned items                | 586      | 0.00 | 0.00 | 0.00 | 0.00 | 0.00 | 0.00 | 0.00 |
| Dividends                     | 500      | 0.00 | 0.00 | 0.00 | 0.00 | 0.00 | 0.00 | 0.00 |
| Security deposit refund       | 501      | 0.00 | 0.00 | 0.00 | 0.00 | 0.00 | 0.00 | 0.00 |
| Transfer to another account   | 592      | 0.00 | 0.00 | 0.00 | 0.00 | 0.00 | 0.00 | 0.00 |
|                               |          |      |      |      |      |      |      |      |

|                              | Sheet | 1    |      |      |      |      |      |      |
|------------------------------|-------|------|------|------|------|------|------|------|
| Unclassified, non-deductible | 599   | 0.00 | 0.00 | 0.00 | 0.00 | 0.00 | 0.00 | 0.00 |

| Open | Open | Open | Total Description                  |
|------|------|------|------------------------------------|
| 7    | 8    | 9    |                                    |
| 0.00 | 0.00 | 0.00 | 0.00 Sales commissions             |
| 0.00 | 0.00 | 0.00 | 0.00 Advertising and promotion     |
| 0.00 | 0.00 | 0.00 | 0.00 Travel                        |
| 0.00 | 0.00 | 0.00 | 0.00 Telephone                     |
| 0.00 | 0.00 | 0.00 | 0.00 Entertainment                 |
| 0.00 | 0.00 | 0.00 | 0.00 Signs                         |
| 0.00 | 0.00 | 0.00 | 0.00 Selling expense               |
| 0.00 | 0.00 | 0.00 | 0.00 Closing service fees          |
| 0.00 | 0.00 | 0.00 | 0.00 Management fee                |
| 0.00 | 0.00 | 0.00 | 0.00 Taxes, payroll                |
| 0.00 | 0.00 | 0.00 | 0.00 Office supplies               |
| 0.00 | 0.00 | 0.00 | 0.00 Postage                       |
| 0.00 | 0.00 | 0.00 | 0.00 Shipping/handling             |
| 0.00 | 0.00 | 0.00 | 0.00 Professional fees             |
| 0.00 | 0.00 | 0.00 | 0.00 Education                     |
| 0.00 | 0.00 | 0.00 | 0.00 Utilities                     |
| 0.00 | 0.00 | 0.00 | 0.00 Equipment rental              |
| 0.00 | 0.00 | 0.00 | 0.00 Vehicle expense               |
| 0.00 | 0.00 | 0.00 | 0.00 Licenses and fees             |
| 0.00 | 0.00 | 0.00 | 0.00 Insurance                     |
| 0.00 | 0.00 | 0.00 | 0.00 Rent                          |
| 0.00 | 0.00 | 0.00 | 0.00 Dues                          |
| 0.00 | 0.00 | 0.00 | 0.00 Taxes, property               |
| 0.00 | 0.00 | 0.00 | 0.00 Amortization of org. expense  |
| 0.00 | 0.00 | 0.00 | 0.00 Employee benefits             |
| 0.00 | 0.00 | 0.00 | 0.00 Contributions                 |
| 0.00 | 0.00 | 0.00 | 0.00 Repairs and maintenance       |
| 0.00 | 0.00 | 0.00 | 0.00 Property upkeep               |
| 0.00 | 0.00 | 0.00 | 0.00 Interest                      |
| 0.00 | 0.00 | 0.00 | 0.00 Miscellaneous expense         |
| 0.00 | 0.00 | 0.00 | 0.00 Cleaning                      |
| 0.00 | 0.00 | 0.00 | 0.00 Office equipment              |
| 0.00 | 0.00 | 0.00 | 0.00 Loan principal repayment (#1) |
| 0.00 | 0.00 | 0.00 | 0.00 Loan principal repayment (#2) |
| 0.00 | 0.00 | 0.00 | 0.00 Mortgage                      |
| 0.00 | 0.00 | 0.00 | 0.00 Food/groceries                |
| 0.00 | 0.00 | 0.00 | 0.00 Uniforms/clothing             |
| 0.00 | 0.00 | 0.00 | 0.00 Healthcare                    |
| 0.00 | 0.00 | 0.00 | 0.00 Boating expense               |
| 0.00 | 0.00 | 0.00 | 0.00 Petty cash                    |
| 0.00 | 0.00 | 0.00 | 0.00 Loan                          |
| 0.00 | 0.00 | 0.00 | 0.00 Software                      |
| 0.00 | 0.00 | 0.00 | 0.00 Books, magazines              |
| 0.00 | 0.00 | 0.00 | 0.00 Returned items                |
| 0.00 | 0.00 | 0.00 | 0.00 Dividends                     |
| 0.00 | 0.00 | 0.00 | 0.00 Security deposit refund       |
| 0.00 | 0.00 | 0.00 | 0.00 Transfer to another account   |

0.00 0.00 0.00 0.00 Unclassified, non-deductible

| Deposits:                     | Accounts | Open | Open | Open | Open | Open | Open | Open | Open | Open |
|-------------------------------|----------|------|------|------|------|------|------|------|------|------|
|                               | 0.00     | 0    | 1    | 2    | 3    | 4    | 5    | 6    | 7    | 8    |
| Commission income             | 400      | 0.00 | 0.00 | 0.00 | 0.00 | 0.00 | 0.00 | 0.00 | 0.00 | 0.00 |
| Sales                         | 401      | 0.00 | 0.00 | 0.00 | 0.00 | 0.00 | 0.00 | 0.00 | 0.00 | 0.00 |
| Rental income                 | 402      | 0.00 | 0.00 | 0.00 | 0.00 | 0.00 | 0.00 | 0.00 | 0.00 | 0.00 |
| Appraisal fees                | 403      | 0.00 | 0.00 | 0.00 | 0.00 | 0.00 | 0.00 | 0.00 | 0.00 | 0.00 |
| Interest income               | 405      | 0.00 | 0.00 | 0.00 | 0.00 | 0.00 | 0.00 | 0.00 | 0.00 | 0.00 |
| Interest, tax free            | 406      | 0.00 | 0.00 | 0.00 | 0.00 | 0.00 | 0.00 | 0.00 | 0.00 | 0.00 |
| Other income or refund        | 408      | 0.00 | 0.00 | 0.00 | 0.00 | 0.00 | 0.00 | 0.00 | 0.00 | 0.00 |
| Sales - Real estate           | 410      | 0.00 | 0.00 | 0.00 | 0.00 | 0.00 | 0.00 | 0.00 | 0.00 | 0.00 |
| Mortgage                      | 412      | 0.00 | 0.00 | 0.00 | 0.00 | 0.00 | 0.00 | 0.00 | 0.00 | 0.00 |
| Principal payment             | 414      | 0.00 | 0.00 | 0.00 | 0.00 | 0.00 | 0.00 | 0.00 | 0.00 | 0.00 |
| Loan (#1)                     | 415      | 0.00 | 0.00 | 0.00 | 0.00 | 0.00 | 0.00 | 0.00 | 0.00 | 0.00 |
| Loan (#2)                     | 416      | 0.00 | 0.00 | 0.00 | 0.00 | 0.00 | 0.00 | 0.00 | 0.00 | 0.00 |
| Dues                          | 420      | 0.00 | 0.00 | 0.00 | 0.00 | 0.00 | 0.00 | 0.00 | 0.00 | 0.00 |
| Bad debt recovery             | 430      | 0.00 | 0.00 | 0.00 | 0.00 | 0.00 | 0.00 | 0.00 | 0.00 | 0.00 |
| Shipping/handling             | 433      | 0.00 | 0.00 | 0.00 | 0.00 | 0.00 | 0.00 | 0.00 | 0.00 | 0.00 |
| Salary                        | 440      | 0.00 | 0.00 | 0.00 | 0.00 | 0.00 | 0.00 | 0.00 | 0.00 | 0.00 |
| Escrow                        | 450      | 0.00 | 0.00 | 0.00 | 0.00 | 0.00 | 0.00 | 0.00 | 0.00 | 0.00 |
| Security deposit              | 491      | 0.00 | 0.00 | 0.00 | 0.00 | 0.00 | 0.00 | 0.00 | 0.00 | 0.00 |
| Transfer from another account | 492      | 0.00 | 0.00 | 0.00 | 0.00 | 0.00 | 0.00 | 0.00 | 0.00 | 0.00 |
| Unclassified, non-taxable     | 499      | 0.00 | 0.00 | 0.00 | 0.00 | 0.00 | 0.00 | 0.00 | 0.00 | 0.00 |

- Open Total Description
  - 9
- 0.00 0.00 Commission income
- 0.00 0.00 Sales
- 0.00 0.00 Rental income
- 0.00 0.00 Appraisal fees
- 0.00 0.00 Interest income
- 0.00 0.00 Interest, tax free
- 0.00 0.00 Other income or refund
- 0.00 0.00 Sales Real estate
- 0.00 0.00 Mortgage
- 0.00 0.00 Principal payment
- 0.00 0.00 Loan (#1)
- 0.00 0.00 Loan (#2)
- 0.00 0.00 Dues
- 0.00 0.00 Bad debt recovery
- 0.00 0.00 Shipping/handling
- 0.00 0.00 Salary
- 0.00 0.00 Escrow
- 0.00 0.00 Security deposit
- 0.00 0.00 Transfer from another account
- 0.00 0.00 Unclassified, non-taxable

# Verify accounts:

| Deposit accounts:<br>Total deposits:                    | 0.00<br>#REF!                             | #REF! |
|---------------------------------------------------------|-------------------------------------------|-------|
| Checks:<br>FICA:<br>Fed. tax:<br>State tax:<br>Co. tax: | #REF!<br>#REF!<br>#REF!<br>#REF!<br>#REF! |       |
| Gross salary:<br>Expense accounts:                      | #REF!<br>0.00                             |       |
| Checks+Withholding:<br>Gross+Accounts:                  | #REF!<br>#REF!                            | #REF! |

Checkbook reconciliation: Date

Name

Number Payment Deposit

Single account report: Date

 Business:

 Name
 Description
 Payment Deposit Gross FICA Fed TAX St tax

Co tax

Tables:

| New_<br>Balance    | 0                |                |      |
|--------------------|------------------|----------------|------|
| StrDate<br>ValDate | 5/31/93<br>34120 |                |      |
| Match_2            | Number           |                |      |
| Table_1<br>Match_1 | Account          | Date<br>#NAME? | Bus. |
| Table_3            | Month<br>FALSE   |                |      |
| Last_row           | 4                |                |      |
| Month_col          | 4                |                |      |
| Add_dep            | 0.00             |                |      |
| Add_pay            | #VALUE!          |                |      |
| Interval           | 1                |                |      |
| Sort_num           | 1                |                |      |
| Today              | #NAME?           |                |      |
| Count              | 0                |                |      |
| BegDate            | 0                |                |      |
| EndDate            | 64000            |                |      |
| Table_4<br>Match_4 | Account          | Bus.           |      |
| LastCheck          | -1               |                |      |

Names:

| Macros:                       | V1.65 |          |
|-------------------------------|-------|----------|
| Autoload menu<br>Restart menu |       | \0<br>\a |
| Account_Menu                  |       |          |
| Update                        |       |          |
| Deposit                       |       |          |
| Payment                       |       |          |
| Salary<br>Salary_2            |       |          |
| Salary_3                      |       |          |
| Reconcile                     |       |          |
| Recon_input                   |       |          |

Another

Recon\_end

Journal\_listing

#### Balance

# Mod\_account

Add\_business

Add\_expense

Add\_income

New\_sort

New\_sort2

Clear\_all

Normal\_print

Sideways\_print (SIDEWAYS)

Extract

Display\_account

Display\_2

Normal\_extract

# Side\_extract (SIDEWAYS)

Display\_up

Display\_down

Exit

Pause

Set\_title

Win\_off

Win\_on

| Bottom entry                | \b |
|-----------------------------|----|
| Copy cell above             | \c |
| Define<br>several<br>ranges | \d |

| Label from value | VI |
|------------------|----|
| Name table       | \n |
| Order journal    | \0 |
| String to Date   | \s |
| Unmatched entry  | \u |

| Clear signon | ١x |
|--------------|----|
|              |    |

Start\_up

Show\_reg

Remove help

Help\_warning

١y

No\_help

Double

{Win\_off}{Start\_up}/wgra{calc}~/rvToday~StrDate~/ppcaq{\b}{if interval<>0}{goto}Copyright~ {restart}{Win\_off}{Set\_title}{Win\_on}{MenuCall Account\_Menu}~{Branch \a}

1-2-3 Run 1-2-3 (press Alt A to restart) {Restart}~~

1-2-3 Run 1-2-3 (press Alt A to restart) {Restart}~~

{Win\_off}{goto}Menu\_Entry~/cDeposit\_screen~~{right}{down 14}{panelon}{paneloff}/cStrDate~Initial\_date~/wgrm{indicate} {windowson}/ruEntry\_Range~{panelon}/riMenu\_Entry~/rpEntry\_Range~{if @cell("type",Deposit\_amount)="b"}/wgra{calc}{up}-{Win\_off}/wgra{calc}{goto}Entry\_Range~{\\}/rt{down}{down}~{\b}{left 8}~{\b}/cAdd\_dep~~{right} /cDeposit\_Amount~~/rf~~{left}~{left 3}/cDeposit\_Account~~{left 2}/cDeposit\_class~~{down}{end}{left}{up}{\s} {\b}{Win\_on}

{Win\_off}{goto}Menu\_Entry~/cPayment\_screen~~{right}{down 14}{panelon}{paneloff}/cStrDate~Initial\_date~/wgrm{indicate}{lef} {windowson}/ruEntry\_Range~{panelon}/riMenu\_Entry~/rpEntry\_Range~{if @cell("type",Payment\_amount)="b"}/wgra{calc}{up {Win\_off}/wgra{calc}{goto}Entry\_Range~{\l}/rt{down 2}~{\b}{left 8}~{\b}{left 2}/cPayment\_account~~{Double}{left}/cPayment\_c {left}/cPayment\_bus~~{Double}{\b}/cAdd\_pay~~{left}/cPayment\_amount~~/rf~~{right}~{down}{end}{left}up}{\s}{\b}{Win\_on} {if Payment\_check>0}{let LastCheck,Payment\_check}

{Win\_off}{goto}Menu\_Entry~/cSalary\_screen~~{right}{down 14}{panelon}{paneloff}/cStrDate~Initial\_date~/wgrm{indicate}{let : {windowson}/ruEntry\_Range~{panelon}/riMenu\_Entry~/rpEntry\_Range~{if @cell("type",Salary\_gross)="b"}/wgra{calc}{up}~{\b {goto}Entry\_range~{down 12}{left}'~{windowsoff}{if @sum(Entry\_sums)=2\*Entry\_gross}{Branch Salary\_3} >>> GROSS does not equal NET plus deductions <<<~{Branch Salary\_2} {Win\_off}/wgra{calc}{goto}Entry\_Range~{\l}/rt{down 2}~{\b}{left 8}~{\b}{left 2}/cSalary\_class~~{left}/cSalary\_check~~ {goto}Salary\_gross~/rt{down 4}~{\b}{right 2}~{\b}{right 2}/rf~~{right 4}~ {\b}/cAdd\_pay~~{left}/cSalary\_net~~/rf~~{right}~{down}{end}{left}up}{\s}{\b}{Win\_on} {if Salary\_check>0}{let LastCheck,Salary\_check}

{Win\_off}{home}{right 3}{let Month\_col,@cellpointer("col")}~
{\b}{up}{let Last\_row,@cellpointer("row")}~
{goto}Reconcile\_hint~{windowson}{goto}Reconcile\_key~{windowsoff}{panelon}{paneloff}?}~
{home}{right 9}{left 6}{windowson}{windowsoff}
/dqri{home}{down}{right 3}.{\b}{left 5}{up}~cTable\_3~f{query}{esc}{esc}/wgrm{Win\_on}
{indicate INPUT}?}~
{let Count,@cellpointer("col")-Month\_col}{if Count<>0}{Win\_off}{right Month\_col+5}{left Count+Month\_col+5}{Win\_on}
{Win\_off}{down}
{if @cellpointer("row")>Last\_row}{branch Recon\_end}
{if @cellpointer("type")<>"b"}{down}{branch another}
{Win\_on}{branch Recon\_input}

{Win\_off}/wgra{calc}{windowson}{goto}Check\_reconcile~{windowsoff}/re{right}{end}{down}{down 3}{right 5}~/dqr i{home}{down}.{\b}{up}{right}~cTable\_3~oChecks\_out~eq {\d}{goto}Check\_reconcile~{end}{down}{right}end}{up}{down 2}Actual{right}/rndNew\_balance~/rncNew\_balance~{bs}{\b}{up}{ {goto}Check\_reconcile~{end}{down}{right}end}{up}{down}Statement{right}+New\_balance+@SUM(Payment\_out)-@SUM(Dep {pgdn}{goto}Check\_reconcile~{Win\_on}

1-2-3 Run 1-2-3 (Press ALT A to restart) {Restart}~~

{Win\_off}{\d}{\o}{let BegDate,0}{let EndDate,64000} {goto}Check\_total~@DSUM(Journal,7,Table\_4)~{goto}Deposit\_total~@DSUM(Journal,9,Table\_4)~ {home}{pgdn}{goto}Show\_Accounts~{windowson}{windowsoff} /reMatch\_4~/dt2Account\_Table~Match\_4C~/dt2Income\_Table~Match\_4~Match\_4C~ {goto}Total\_deposits~@SUM(All\_deposits)~/rv~~{goto}Total\_expenses~@SUM(All\_expenses)~/rv~~ {goto}Check\_total~/rv~~{goto}Deposit\_total~/rv~~{\u} {goto}Verify\_output~/rndVerify\_output~/rncVerify\_output~{end}{down}{right}end}{up}{right 4}~ {pgdn}{goto}Show\_accounts~{Win\_on}

1-2-3 Run 1-2-3 (Press ALT A to restart) {Restart}~~

{Win\_off}{goto}Menu\_Entry~/cBusiness\_screen~~{right}{down 14}{panelon}{paneloff} {indicate}{windowson}/ruEntry\_Range~{panelon}/riMenu\_Entry~/rpEntry\_Range~ {if (@cell("type",Business\_number)="b")#or#(Business\_number<0)#or#(Business\_number>9)}{goto}Expense\_list~{Win\_on}{F {Win\_off}{goto}Business\_name~{\l}{edit}{home}"{del}~ {goto}Business\_exp~{right Business\_number}/cBusiness\_name~~{goto}Business\_inc~{right Business\_number}/cBusiness\_n {pgdn}{goto}Expense\_list~{Win\_on}

{Win\_off}{goto}Menu\_Entry~/cExpense\_screen~~{right}{down 14}{Win\_on}{paneloff} /ruEntry\_Range~{panelon}/riMenu\_Entry~/rpEntry\_Range~{if @cell("type",Expense\_amount)="b"}{goto}Expense\_list~{Returr {Win\_off}{goto}Expense\_list~{right}{end}{down}/c{end}{right}~{down}~{down}/cExpense\_name~~ {right}/cExpense\_amount~~{Double}{goto}Expense\_list~{right}/dsrd.{end}{down}{end}{right}~p{right sort\_num}~a~g{Win\_on}

{Win\_off}{goto}Menu\_Entry~/cIncome\_screen~~{right}{down 14}{Win\_on}{paneloff} /ruEntry\_Range~{panelon}/riMenu\_Entry~/rpEntry\_Range~{if @cell("type",Income\_amount)="b"}{goto}Deposit\_list~{Return} {Win\_off}{goto}Deposit\_list~{right}{end}{down}/c{end}{right}~{down}~{down}/cIncome\_name~~ {right}/cIncome\_amount~~{Double}{goto}Deposit\_list~{right}/dsrd.{end}{down}{end}{right}~p{right sort\_num}~a~g{Win\_on}

{Win\_off}{if sort\_num=0}{let sort\_num,1}{Branch New\_sort2} {let sort\_num,0} {goto}Deposit\_list~{right}/dsrd.{end}{down}{end}{right}~p{right sort\_num}~a~g {goto}Expense\_list~{right}/dsrd.{end}{down}{end}{right}~p{right sort\_num}~a~g

{Win\_on}

{Win\_off}{goto}Menu\_Entry~/cInitial\_screen~~{right}{down 14}{Win\_on}{paneloff} /ruEntry\_Range~{panelon}/riMenu\_Entry~/rpEntry\_Range~{if @cell("type",Initial\_balance)="b"}{beep}{return} {Win\_off} {home}{down 2}/re{\b}{right 6}~{home}/cInitial\_date~~{\s}/c{right 14}~{down}~{\b}{up}/cAdd\_pay~~/rf~~~ {home}{right 8}/cInitial\_balance~~/rff~~{edit}+First\_balance~ {goto}a1~/cInitial\_name~~{pgdn}{goto}Check\_reconcile~/re{right}{end}{down}{down 4}{right 5}~ {\d}{let Check\_total,0}{let Deposit\_total,0}/dfAll\_expenses~0~0~~/dfAll\_deposits~0~0~~{goto}Journal\_list~/re{end}{down}{right {let Total\_deposits,0}{let Total\_expenses,0}{goto}Names~/re{right}{end}{down}~/reAccount\_number~/reClass\_number~ {home}{down 2}/rf{right 14}{end}{down}~ {pgdn}{goto}Copyright~{Win\_on}/fs{esc}{esc}{?}~ {Win\_off}{\o}{goto}Journal~/ppcbobr~qq{pgdn}{home}}

{win\_on}{o}goto}ournal~/ppcbobl~qq{pgdn}{nome} /ppcrr.{\b}{right 6}~q{if @sum(L3..O8192)=0}/ppr{left 4}~q /ppgpacbq{goto}Summary\_output~/ppcrr.{right}{down 3}{end}{down}{down 3}{right 13}~gpaq {goto}Deposit\_output~/ppcrr.{right}{down 3}{end}{down}{down 3}{right 13}~gpaq /ppcrrVerify\_output~gpaq {pgdn}{goto}Copyright~{Win\_on}

{Win\_off}{goto}Journal\_output~/rndJournal\_output~/rncJournal\_output~{\b}{right 6}~{\o} {app1}crrJournal\_output~q{if @sum(L3..O8192)=0}{app1}r{left 4}~q {app1}gq{goto}Summary\_output~{app1}crr.{right}{down 3}{end}{down}{down 3}{right 13}~gq {goto}Deposit\_output~{app1}crr.{right}{down 3}{end}{down 3}{right 13}~gq {app1}crrVerify\_output~gq {pgdn}{goto}Copyright~{Win\_on}

1-2-3 Run 1-2-3 (Press ALT A to restart) {Restart}~~

{Win\_off}{goto}Menu\_Entry~/cAccount\_screen~~{right}{down 14}{Win\_on}{paneloff} /ruEntry\_Range~{panelon}/riMenu\_Entry~/rpEntry\_Range~ {if (@cell("type",Class\_entry)="b")#and#(@cell("type",Account\_entry)="b")}{pgdn}{goto}Journal\_list~{Return} {Win\_off}/cAccount\_entry~Match\_1~/cAccount\_entry~Account\_number~/cClass\_entry~Match\_C~/cClass\_entry~Class\_numt {goto}Journal\_list~/re{right}{end}{down}{right 12}~{d} {let BegDate,0}{if @cell("type",Starting\_D)<>"b"}{goto}Starting\_D~{l}{let EndDate,@DateValue(+Starting\_D)} {let EndDate,64000}{if @cell("type",Ending\_D)<>"b"}{goto}Ending\_D~{l}{let EndDate,@DateValue(+Ending\_D)} {if @cell("type",Class\_entry)="b"}/dqriJournal~cTable\_1~oJournal\_extract~eq{Branch Display\_2} {if @cell("type",Account\_entry)="b"}/dqriJournal~cTable\_C~oJournal\_extract~eq{Branch Display\_2} /dqriJournal~cTable\_1C~oJournal\_extract~eq /reMatch\_1~/reMatch\_C~{goto}Ext\_pay~/rndExt\_pay~{left 5}{up}{end}{down}{right 5}~{goto}Journal\_extract~ {up}{end}{down}{lown 2}{right 3}TOTAL~{right 2}@sum(Ext\_pay)~/rff~/c~{right}.{right 5}~ {pgdn}{goto}Journal\_list~{Win\_on}

{Win\_off}{goto}Journal\_list~{right}{if @cellpointer("type")="b"}{Win\_on}{Return} {left}/ppcrr{up 2}.{right}{end}{down}{right 6}~q{if @sum(Ext\_gross)}/ppr{right 5}~q /ppgpaq{Win\_on}

{Win\_off}{goto}Journal\_list~{right}{if @cellpointer("type")="b"}{Win\_on}{Return} {left}{app1}crr{up 2}.{right}{end}{down}{right 6}~q{if @sum(Ext\_gross)}{app1}r{right 5}~q {app1}gq{Win\_on}

{pgup}{windowson}

{pgdn}{windowson}

{Win\_off} {goto}Journal\_list~/re{end}{down}{right 7}~/reAccount\_number~/reClass\_number~ {goto}Names~/re{right}{end}{down}~ {pgdn}{goto}First\_page~ {Win\_on}/fs~r{goto}Exit\_screen~{indicate WAIT}/q{?} {restart}{goto}Copyright~{\a}

{wait @now+@time(0,0,interval)}

/cA1~Title~ /ppoh={esc}|{title}. Date: @~qq

{indicate WAIT}{windowsoff}{paneloff}

{indicate}{windowson}{panelon}

{home}{right 8}{end}{down}{down}

{up}/c~{down}~{down}

{goto}All\_deposits~/rndAll\_deposits~/rncAll\_deposits~{up}{end}{right}end}{down}~ {goto}All\_expenses~/rndAll\_expenses~/rncAll\_expenses~{up}{end}{right}end}{down}~ {goto}Deposit\_out~/rndDeposit\_out~/rncDeposit\_out~{left 5}{end}{down}{right 5}~ {goto}Payment\_out~/rndPayment\_out~/rncPayment\_out~{left 4}{end}{down}{right 4}~ {goto}Account\_table~/rndAccount\_table~/rncAccount\_table~{right}{end}{right}{end}{down}~ {goto}Income\_table~/rndIncome\_table~/rncIncome\_table~{right}{end}{right}{end}{down}~ {goto}Journal~/rndJournal~/rncJournal~{b}{right 6}~

{if @cellpointer("type")="v"}{edit}{home}'~

{goto}Names~/re{right}{end}{down}~/rnt~

{goto}Journal\_output~{down 3}/dsr~d.{\b}{up}{right 6}~p~a~s{right 5}~a~g{pgdn}{pgup}{\b}

{\l}/c~StrDate~/rvValDate~~/rfd4~

{goto}Mismatch~/re{right 4}{end}{down}~/rndMismatch~/rncMismatch~{end}{down}~ "Account~{right}numbers not found and all Employee IDs:~ {goto}Match\_1~+G3>0#or#(@cell("type",G3)="I")~ /dqri{home}{down}{right 6}.{b}{left 2}{up}~cTable\_1~oMismatch~uq {goto}Match\_1~/re~ {goto}Account\_table~Account~{goto}Income\_table~Account~ {goto}Mismatch~/dqri.{end}{down}~q {down}{if @cellpointer("type")<>"b"}{goto}Account\_table~/dqc.{end}{down}~ddq {goto}Mismatch~/dqri.{end}{down}~q {down}{if @cellpointer("type")<>"b"}{goto}Income\_table~/dqc.{end}{down}~ddq {goto}Account\_table~/re~{goto}Income\_table~/re~ {goto}Mismatch~/dqri.{end}{down}~q {down}{if @cellpointer("type")<>"b"}{goto}Income\_table~/re~ {goto}Mismatch~{down}{if @cellpointer("type")="b"}/reMismatch~/reMismatch2~

{let interval,0}

{if interval=0}{return}
{windowsoff}{breakoff}{goto}Share\_ID~{windowson}
{let interval,1}{Pause}
{pgup}{Pause}{Show\_reg}
{pgup}
{breakon}{windowsoff}

{indicate}{goto}Register~{goto}Register\_end~ Press ENTER to continue~{?}'~

{goto}Remove\_help~ {Menucall Help\_warning}

WARNING

Warning! Press ENTER to erase help screens, ESC to cancel. {No\_help}/reNo\_help~

{goto}Help\_intro~ /re{left}{end}{down}{right 8}~ {goto}Help\_intro~NO HELP. Help screens removed. Press ENTER to continue.~ {goto}Help\_add~+Help\_intro~{goto}Help\_extract~+Help\_intro~{goto}Help\_journal~+Help\_intro~{goto}Help\_update~+Help\_int /reRemove\_help~/rnd\y~{goto}Copyright~

{if @cellpointer("type")="l"}{edit}{home}"{del}~

Transactions Enter new deposits or checks, reconcile bank balance {MenuCall Update}

Deposit Deposit a check {Deposit}{MenuBranch Update}

Balance Balance journal {Balance}{Menubranch Journal\_listing}

Business Add a new business name {Add\_business}{Menubranch Mod\_account}

Input Input account number {Display\_account}{Menubranch Extract}

Journal Balance accounts, modify accounts, printout journal with summary {MenuCall Journal\_listing}

Payment Pay a bill {Payment}{MenuBranch Update}

Modify Add account numbers, alphabetize ledger {MenuCall Mod\_account}{Menubranch Journal\_listing}

Expense Add an expense account number {Add\_expense}{Menubranch Mod\_account}

Normal Normal printout {Normal\_extract}{Menubranch Extract}

Extract View or printout one account {MenuCall Extract}

Salary Pay a salary with deductions {Salary}{MenuBranch Update} Register Registration information on I'M NO ACCOUNTANT (TM) {Paneloff}{Show\_reg}{Panelon}{Menubranch Account\_menu}

Reconcile Reconcile with checkbook {Reconcile}{MenuBranch Update}

Clear Clear all journal entries {Clear\_all}

Normal Normal journal listing {Normal\_print}{Menubranch Journal\_listing}

Income Add an income account number {Add\_income}{Menubranch Mod\_account} {New\_sort}{Menubranch Mod\_account}

Sort Toggle beween sort by name and number

Sideways Sideways printout {Side\_extract}{Menubranch Extract} Up Screen page up {Display\_up}{Menubranch Extract}

Help Help on usage and instructions {goto}Help\_intro~{?}{Menubranch Account\_menu}

Bottom Position the spreadsheet at the bottom of the Transaction Journal {\b}{MenuBranch Update}

Sideways Sideways journal listing {Sideways\_print}{Menubranch Journal\_listing}

Help Help on JOURNAL MODIFY commands {goto}Help\_add~{?}{Menubranch Mod\_account}

Down Screen page down {Display\_down}{Menubranch Extract}

Quit Save spreadsheet and exit {Exit}

Help Help on TRANSACTION commands {goto}Help\_Update~{?}{Menubranch Update} Quit Return to previous menu {Return}

HelpQuitHelp on JOURNAL commandsReturn to previous menu{goto}Help\_journal~{?}{Menubranch Journal\_listing}{Return}

Quit Return to previous menu {Return}

Help Help on EXTRACT commands {goto}Help\_extract~{?}{Menubranch Extract} Quit Return to previous menu {Return}

1

### Data entry table

After entering the final data, press ENTER again

Enter date as 'MM/DD/YY

Leave blank lines empty

Use UP and DOWN arrows to go between fields

Press ENTER when all data has been entered

| Screens |                                        |
|---------|----------------------------------------|
|         |                                        |
|         |                                        |
|         |                                        |
|         |                                        |
| İ       |                                        |
|         |                                        |
|         |                                        |
|         |                                        |
|         |                                        |
|         |                                        |
|         |                                        |
|         |                                        |
|         | Date<br>Name                           |
|         | Description                            |
|         | Business #                             |
|         | Amount                                 |
|         |                                        |
|         |                                        |
|         |                                        |
|         |                                        |
|         | DEPOSIT entry (a blank Amount cancels) |
|         |                                        |
|         |                                        |
|         | Name                                   |
|         | Description Account #                  |
|         | Business #                             |
|         | Check #<br>Amount                      |
|         |                                        |
|         |                                        |

| CHECK entry (not for salary) (a blank Amount cancels) Date Name Description Employee ID Check # Net Amount Gross Amount FICA Fed. tax |                                                                                                    | Sheet1           |              |               |             |
|----------------------------------------------------------------------------------------------------|----------------------------------------------------------------------------------------------------|------------------|--------------|---------------|-------------|
| Date<br>Name<br>Description<br>Employee ID<br>Check #<br>Net Amount<br>Gross Amount<br>FICA<br>Fed. tax                               | CHECK entry                                                                                                    | (not for salary) | (a blank Am  | ount cancels) |             |
| State tax<br>County tax                                                                                                    | Date<br>Name<br>Description<br>Employee ID<br>Check #<br>Net Amount<br>Gross Amount<br>FICA<br>Fed. tax<br>State tax<br>County tax | t                |              |               |             |
|                                                                                                    | SALARY entry                                                                                                    | ′ (a blank Gros  | s Amount cai | ncels)        |             |
| SALARY entry (a blank Gross Amount cancels)                                                                                           | Date<br>Bus. name<br>Balance                                                                                                    |                  |              |               |             |
| SALARY entry (a blank Gross Amount cancels)                                                                                           |                                                                                                    |                  |              |               |             |
| SALARY entry (a blank Gross Amount cancels) Date Bus. name Balance INITIAL date, business name and balance (a blank Balance cancels)  | INITIAL date,                                                                                                    | business name    | and balance  | (a blank Bala | nce cancels |

|                 | Sheet1                                              |
|-----------------|-----------------------------------------------------|
|                 |                                                     |
|                 |                                                     |
|                 |                                                     |
|                 |                                                     |
| ACCOU           | NT and BUSINESS number entries (Both blank cancels) |
|                 | · · · · · · · · · · · · · · · · · · ·               |
|                 |                                                     |
| Title           |                                                     |
| Number          |                                                     |
|                 |                                                     |
|                 |                                                     |
|                 |                                                     |
|                 |                                                     |
|                 |                                                     |
| New EXP         | PENSE account (a blank Number cancels)              |
|                 |                                                     |
|                 |                                                     |
| Title<br>Number |                                                     |
|                 |                                                     |
|                 |                                                     |
|                 |                                                     |
|                 |                                                     |
|                 |                                                     |
|                 |                                                     |
|                 | OME account (a blank Number cancels)                |
| New INC         |                                                     |

Name

Number

|

Change BUSINESS name (a blank Number cancels)

If the bank statement shows that a deposit or check has cleared, enter the month (1-12) in the MONTH column and press ENTER.

\_\_\_\_\_

If the item has not cleared, just press the ENTER key.

Continue until all entries have been processed.

Press the ENTER key now to continue.

WARNING! Removal of help screens is permanent.

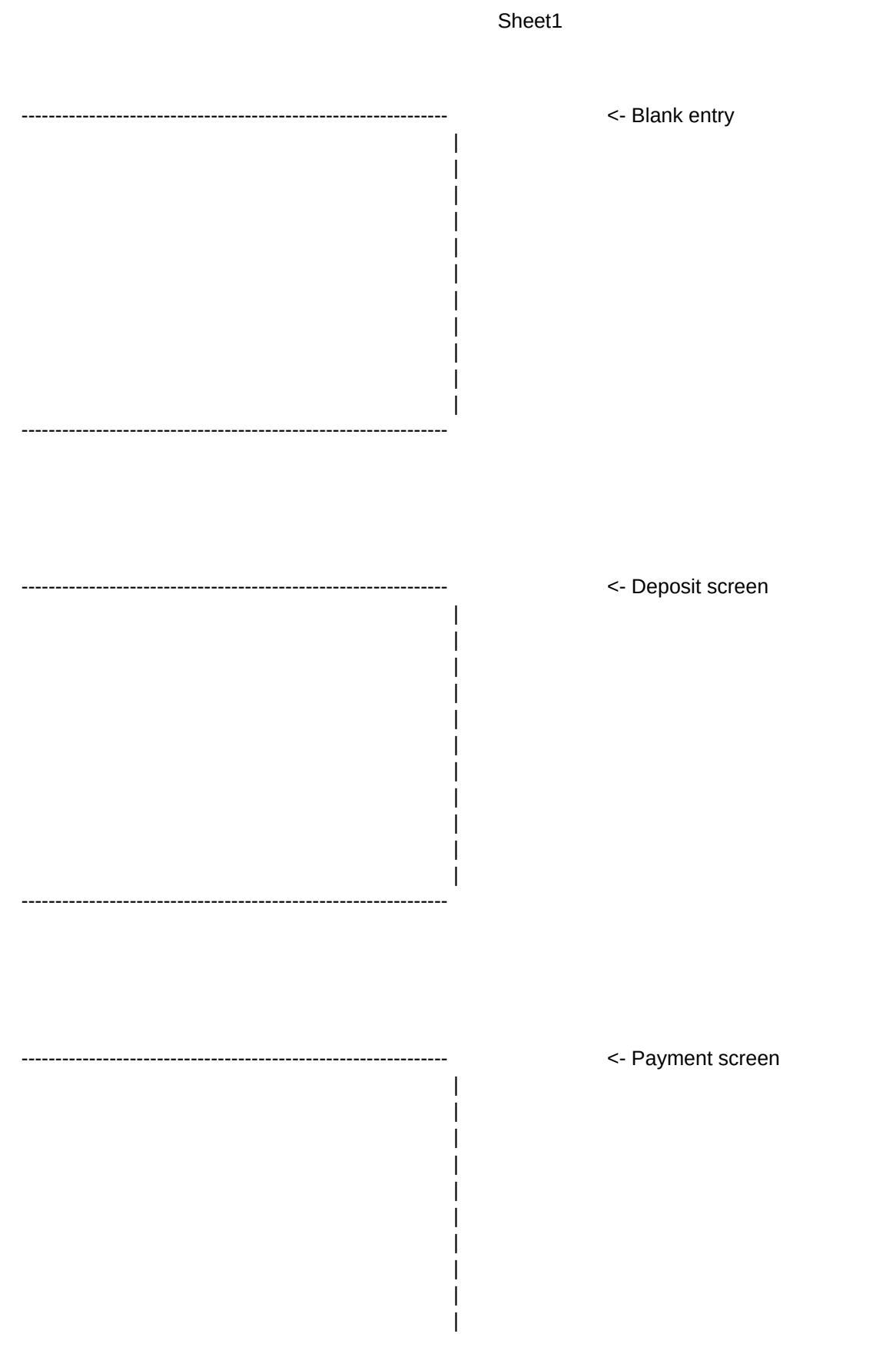

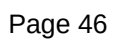

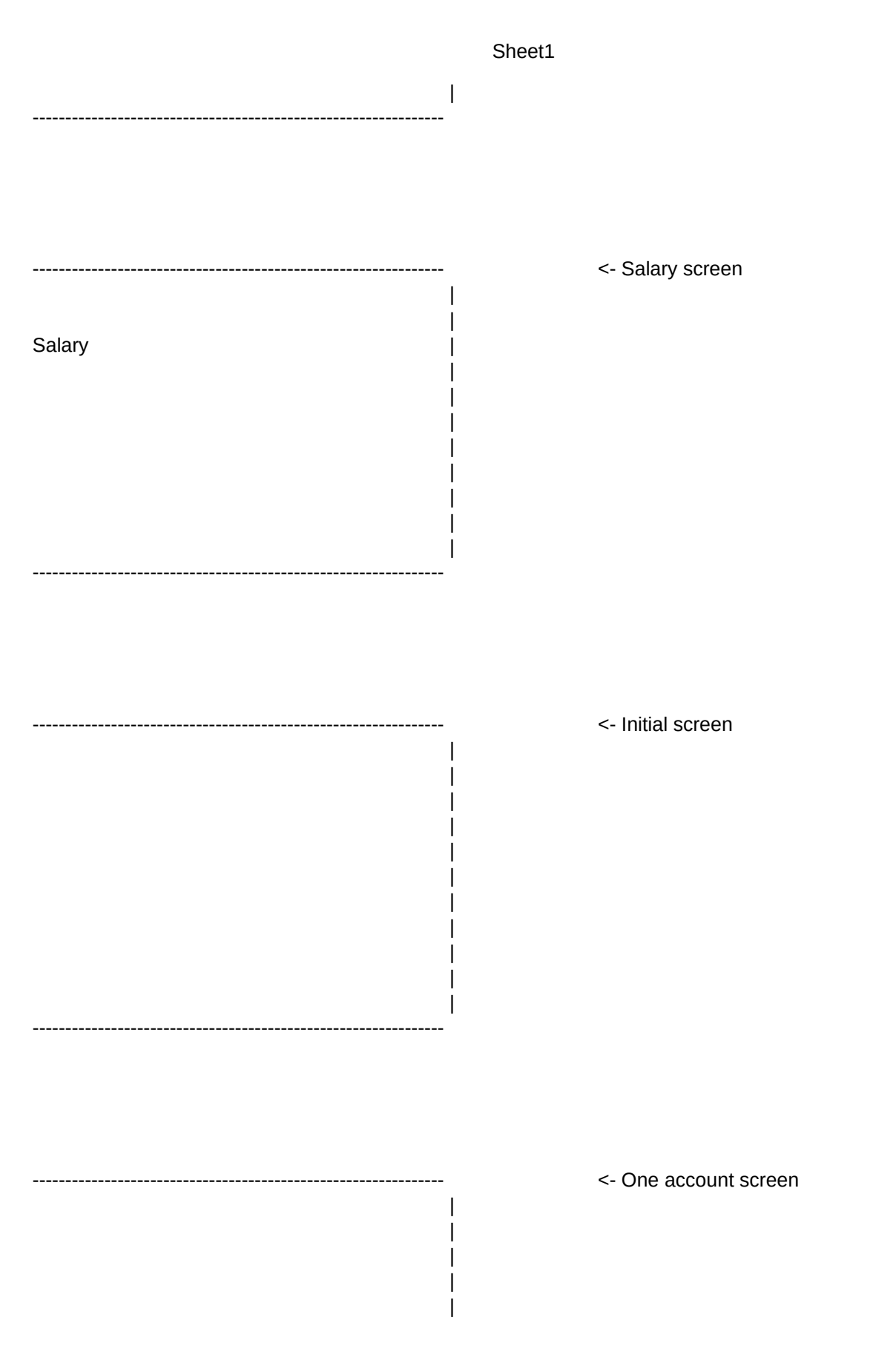

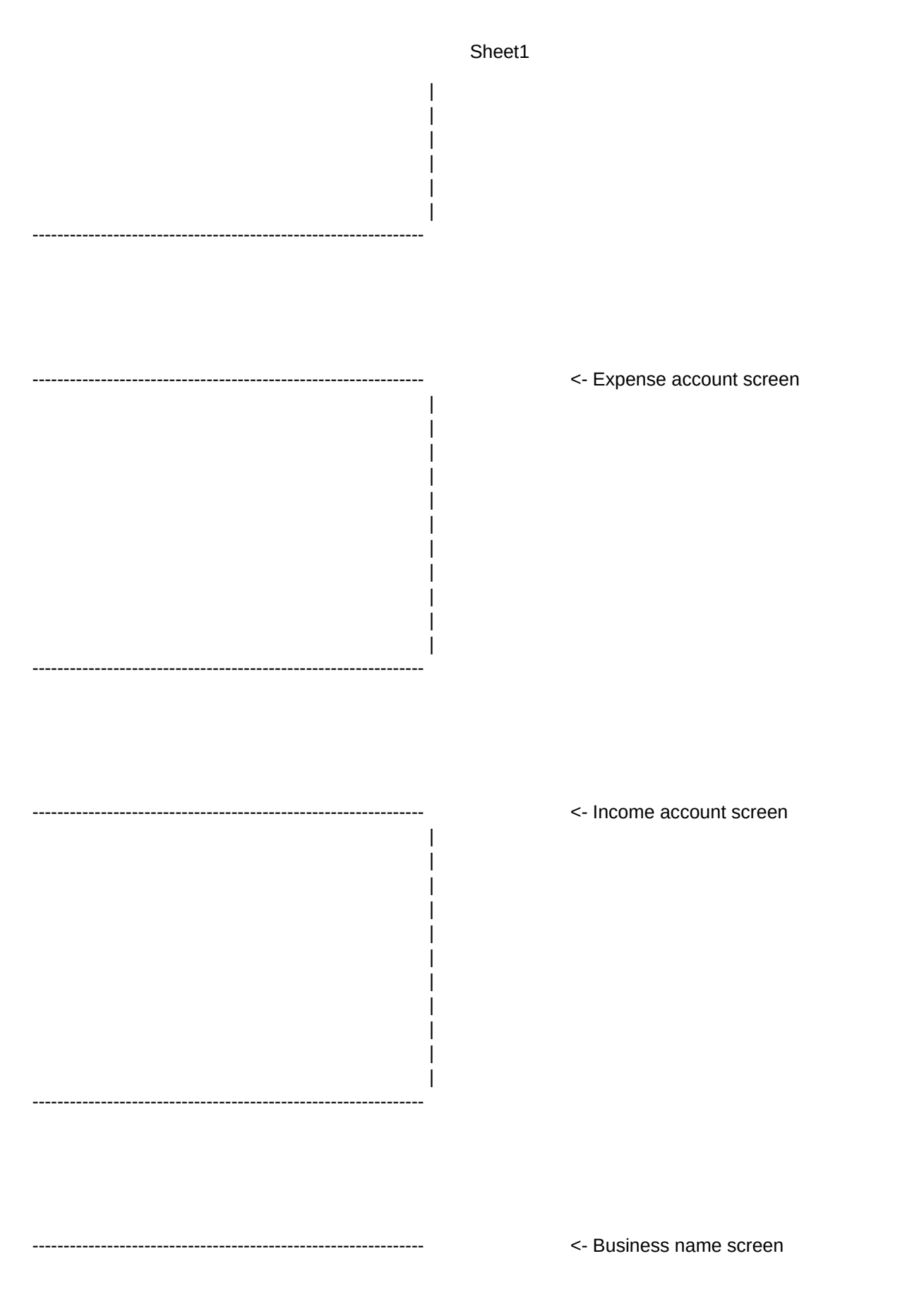

If you do NOT want to quit, answer N and then press the ENTER key. Choose a command when the menu appears.

To quit, just answer Y.

HELP on COMMANDS

I'M NO ACCOUNTANT. (TM) Multiple Business Journal Template Copyright 1991 Willis E. Howard, III All rights reserved.

I'm no accountant. But I run a business and need to keep the books. The checkbook needs to be balanced. At the end of the year, my accountant needs a copy of the books, summarizing where the money came from, and were it went.

I looked at accounting software but found it too complex. The I'M NO ACCOUNTANT (TM) accounting template provides quick and easy bookkeeping for a small business.

Press PAGE DOWN for more. Press ENTER when finished.

ALT A The main accounting menu comes up when the spreadsheet is loaded or when you press the ALT A key from 1-2-3 READY. The following options can be selected:

1-2-3 Transaction Journal Extract Register Help Quit

1-2-3 enters 1-2-3 (R) READY mode. The TRANSACTION menu processes new data. The JOURNAL menu allows balancing and printouts. The EXTRACT menu displays entries by account number. The REGISTER item provides information on registration. The HELP command shows these help screens. The QUIT command from the main menu saves and exits.

Press PAGE UP or PAGE DOWN for more. Press ENTER when finished.

1-2-3 Almost all accounting functions can be accessed from the menu items. When other spreadsheet functions are needed, select the 1-2-3 item. The accounting menu will be turned off and you may use standard 1-2-3 (R) commands to access the information on the spreadsheet.

When you have finished and wish to return to the main accounting menu, press the ALT A key.

This is the first item on each menu. When any menu is displayed, just press the ENTER key to access the

1-2-3 READY mode. When finished, press the ALT A key to continue accounting functions.

Press PAGE UP or PAGE DOWN for more. Press ENTER when finished.

TRANSACTION When the TRANSACTION item is selected from the main menu, the following menu is displayed:

1-2-3 Deposit Payment Salary Reconcile Bottom Help Quit

1-2-3 enters 1-2-3 (R) READY mode.
DEPOSIT inputs information on income received.
PAYMENT inputs information on checks which are written.
SALARY inputs information on a salary paid.
RECONCILE allows reconciliation with a bank statement.
BOTTOM positions the spreadsheet at the final entry.
HELP shows these help screens.
QUIT returns to the main menu.

Press PAGE UP or PAGE DOWN for more. Press ENTER when finished.

TRANSACTIONSelect the DEPOSIT item to enter information on a bankDEPOSITdeposit. Be sure to enter the date, account number,<br/>business number, and amount.

Keep a list of income account numbers handy. To make a list, select a JOURNAL printout item.

If the deposit amount is left blank, the data will be ignored. The spreadsheet will be positioned under the current bank balance.

Press PAGE UP or PAGE DOWN for more. Press ENTER when finished.

TRANSACTIONSelect the PAYMENT item to provide information on the<br/>payment of an expense. Be sure that the date, account<br/>number, business number, and amount are entered.

Keep a list of expense account numbers handy. To make a list, select a JOURNAL printout item.

If the expense amount is left blank, the data will be ignored. The spreadsheet will be positioned under the current bank balance.

Press PAGE UP or PAGE DOWN for more. Press ENTER when finished.

TRANSACTIONSelect the SALARY item from the TRANSACTION menu when youSALARYpay a salary. Tax and FICA are not computed, but may be<br/>entered on the input screen.

If the gross salary is left blank, the data will be ignored. The spreadsheet will be positioned under the current bank balance.

If the gross salary does not equal the net salary plus the deductions, the entries must be modified.

Information may be extracted by Employee ID. Use numbers different from account numbers. Business numbers are not associated with salaries.

Press PAGE UP or PAGE DOWN for more. Press ENTER when finished.

TRANSACTIONThe RECONCILE item allows the spreadsheet entriesRECONCILEto be reconciled with the bank statement. Invoke<br/>this each time you get a new bank statement, after all<br/>the month's information has been entered.

After an initial setup, the spreadsheet will be positioned on an empty entry in the MONTH column. An entry from 1 to 12 indicates which month the item was processed by the bank. Either leave the cell empty or type in a number from 1 to 12, followed by the ENTER key.

Pressing ENTER until reaching the end of the spreadsheet is the only way to complete reconciliation.

Press PAGE UP or PAGE DOWN for more. Press ENTER when finished.

HELP From the main menu, select the HELP item to get help

on the commands. This screen is the help screen on HELP.

Use the PAGE UP and PAGE DOWN keys to go between the help screens. Press the ENTER key to return to the menu from which you requested help.

From 1-2-3 READY mode, press the ALT A key to return to the main accounting menu.

Press PAGE UP or PAGE DOWN for more. Press ENTER when finished.

JOURNAL When the JOURNAL item is selected from the main menu, the following JOURNAL menu is displayed:

1-2-3 Balance Modify Clear Normal Sideways Help Quit

1-2-3 enters 1-2-3 (R) READY mode.
BALANCE will balance all accounts, verifying entries.
MODIFY adds new account numbers or changes sort criteria.
CLEAR erases all deposit and payment information. (BEWARE !)
NORMAL performs a journal listing on a printer.
SIDEWAYS performs a SIDEWAYS(R) journal listing.
HELP shows these help screens.
QUIT returns to the main menu.

Press PAGE UP or PAGE DOWN for more. Press ENTER when finished.

JOURNAL After entering the information for each month, the BALANCE item should be selected. All account information in the journal will be transferred to income and expense ledgers.

Total deposits will be compared against income accounts. Total payments will be compared against expense accounts.

Improper account numbers must be corrected. Change any of the account names and/or numbers to correspond to your chart of accounts. Add new account numbers with the JOURNAL MODIFY command.

|                               | Press PAGE UP or PAGE DOWN for more.<br>Press ENTER when finished.                                                                                                    |
|-------------------------------|----------------------------------------------------------------------------------------------------|
| JOURNAL<br>MODIFY             | When the MODIFY item is selected from the JOURNAL menu, the following JOURNAL MODIFY menu is displayed:                                                                                                    |
|                               | 1-2-3 Business Expense Income Sort Help Quit                                                                                                    |
|                               | <ul> <li>1-2-3 enters 1-2-3 (R) READY mode.</li> <li>BUSINESS adds a new business name.</li> <li>EXPENSE adds a new expense account number and name.</li> <li>INCOME adds a new income account number and name.</li> <li>SORT toggles between showing accounts by name or number.</li> <li>HELP shows these help screens.</li> <li>QUIT returns to the main menu.</li> </ul> |
|                               | Press PAGE UP or PAGE DOWN for more.<br>Press ENTER when finished.                                                                                                    |
| JOURNAL<br>MODIFY<br>BUSINESS | Selection of the BUSINESS item from the JOURNAL MODIFY menu allows you to change one of the business names.                                                                                                    |
| DUSINESS                      | Both the business name and business number should be given.<br>If no business number is given, the command is ignored.<br>If no business name is given, the name is cleared.                                                                                                    |
|                               | Up to 10 businesses may be operated out of one checking account with this template. If the business number is not given for payments and deposits, the books will not balance. The number runs from 0 to 9. Do not use labels.                                                                                                    |
|                               | Using this command only changes the ledger headings.<br>No information in the journal will be modified.                                                                                                    |
|                               | Press PAGE UP or PAGE DOWN for more.<br>Press ENTER when finished.                                                                                                    |
| JOURNAL<br>MODIFY<br>EXPENSE  | Selection of the EXPENSE item from the JOURNAL MODIFY menu<br>allows you to add a new expense account number and name<br>to the list of expense account numbers. After adding the<br>new number and name, the list is sorted.                                                                                                    |
|                               | If no account number is given, the command is ignored.<br>The spreadsheet will be positioned to show expense<br>ledger entries.                                                                                                    |

|                             | Use account numbers if your accountant prefers them. It<br>is easier to remember single, short words to identify the<br>account. Set up your accounts with words if you prefer.                                                                                                    |
|-----------------------------|----------------------------------------------------------------------------------------------------|
|                             | Press PAGE UP or PAGE DOWN for more.<br>Press ENTER when finished.                                                                                                    |
| JOURNAL<br>MODIFY<br>INCOME | Selection of the INCOME item from the JOURNAL MODIFY menu<br>allows you to add a new income account number and name<br>to the list of income account numbers. After adding the<br>new number and name, the list is sorted.                                                                                |
|                             | If no account number is given, the command is ignored.<br>The spreadsheet will be positioned to show income<br>ledger entries.                                                                                                    |
|                             | Use account numbers if your accountant prefers them. It<br>is easier to remember single, short words to identify the<br>account. Set up your accounts with words if you prefer.                                                                                                    |
|                             | Press PAGE UP or PAGE DOWN for more.<br>Press ENTER when finished.                                                                                                    |
| JOURNAL<br>MODIFY<br>SORT   | Selection of the SORT item from the JOURNAL MODIFY menu<br>changes the way in which the deposit and expense account<br>entries are sorted. If they are currently sorted by<br>account number, they will be resorted alphabetically by<br>name. If now sorted by name, they will be resorted by<br>number. |
|                             | This command has no impact on the information in the ledger, only on how it is displayed.                                                                                                    |
|                             | Press PAGE UP or PAGE DOWN for more.<br>Press ENTER when finished.                                                                                                    |
| JOURNAL<br>CLEAR            | Selection of JOURNAL CLEAR will erase all spreadsheet data.                                                                                                    |
|                             | All data will be lost by using this command.                                                                                                    |

|                   | Sheet1                                                                                                    |
|-------------------|----------------------------------------------------------------------------------------------------|
|                   | The initial date and account balance must be set.<br>A new name for the spreadsheet will be requested.<br>A new name for the title will also be requested.                                                                                                    |
|                   | Use this command to start a new year or checking account.                                                                                                    |
|                   | Press PAGE UP or PAGE DOWN for more.<br>Press ENTER when finished.                                                                                                    |
| JOURNAL<br>NORMAL | To make a printout of the spreadsheet, select the JOURNAL<br>item from the main menu. If SIDEWAYS(R) is loaded, you<br>may use the SIDEWAYS print item from the JOURNAL menu.<br>Otherwise, select the NORMAL item for a normal printout<br>using the using 1-2-3 (R) print defaults. |
|                   | For JOURNAL NORMAL printouts only, there is an automatic header generated with business name and date.                                                                                                    |
|                   | Before using this template, be sure that 1-2-3 is set up properly for your printer.                                                                                                    |
|                   |                                                                                                    |

Press PAGE UP or PAGE DOWN for more. Press ENTER when finished.

JOURNAL To make a printout of the spreadsheet, select the JOURNAL item from the main menu. If SIDEWAYS(R) is loaded, you SIDEWAYS may use the SIDEWAYS print item from the JOURNAL menu. Otherwise, select the NORMAL item for a normal printout using the using 1-2-3 (R) print defaults.

> This product does not come with SIDEWAYS(R) which must be purchased separately if desired. SIDEWAYS(R) is a registered trademark of Funk Software, Inc.

The SIDEWAYS(R) add-in must be attached as ALT-F7 or app1 before invoking SIDEWAYS options or else the template may be corrupted. Be sure to configure SIDEWAYS(R) for your printer.

Press PAGE UP or PAGE DOWN for more. Press ENTER when finished.

| EXTRACT           | Selection of the EXTRACT option from the main menu results in the display of the following menu:                                                                                                    |
|-------------------|----------------------------------------------------------------------------------------------------|
|                   | 1-2-3 Input Normal Sideways Up Down Help Quit                                                                                                    |
|                   | <ul> <li>1-2-3 enters 1-2-3 (R) READY mode.</li> <li>INPUT allows you to select one account number to view.</li> <li>NORMAL generates a normal printout for that account number.</li> <li>SIDEWAYS produces a sideways printout.</li> <li>UP shows the previous screen up when there is one.</li> <li>DOWN shows the next screen down.</li> <li>HELP shows these help screens.</li> <li>QUIT returns to the main menu.</li> </ul> |
|                   | Press PAGE UP or PAGE DOWN for more.<br>Press ENTER when finished.                                                                                                    |
| EXTRACT<br>INPUT  | The EXTRACT INPUT command allows a set of journal entries with the matching business and account number to be viewed. Either or both numbers may be given.                                                                                                    |
|                   | The previous display will be erased before the new display is shown.                                                                                                    |
|                   | If an employee ID number is given instead of an expense or<br>deposit account number, the information on salary for that<br>employee will be extracted. Give no business number.                                                                                                    |
|                   | An optional starting date and/or ending date may be given.<br>No entries will be extracted before the starting date or<br>after the ending date. The default is to ignore the date.                                                                                                    |
|                   | Press PAGE UP or PAGE DOWN for more.<br>Press ENTER when finished.                                                                                                    |
| EXTRACT<br>NORMAL | After the EXTRACT INPUT command has been given to extract<br>the information on one account number, that information may<br>be printed out on the printer. Use the EXTRACT NORMAL<br>command to get a normal printout. Use the EXTRACT SIDEWAYS<br>command to get a sideways printout                                                                                                    |
|                   | For EXTRACT NORMAL printouts only, there is an automatic header generated with business name and date.                                                                                                    |
|                   | Before using this template, be sure that 1-2-3 is set up properly for your printer.                                                                                                    |

Press PAGE UP or PAGE DOWN for more. Press ENTER when finished.

EXTRACT After the EXTRACT INPUT command has been given to extract SIDEWAYS the information on one account number, that information may be printed out on the printer. Use the EXTRACT NORMAL command to get a normal printout. Use the EXTRACT SIDEWAYS command to get a sideways printout

> This product does not come with SIDEWAYS(R) which must be purchased separately if desired. SIDEWAYS(R) is a registered trademark of Funk Software, Inc.

The SIDEWAYS(R) add-in must be attached as ALT-F7 or app1 before invoking SIDEWAYS options or else the template may be corrupted. Be sure to configure SIDEWAYS(R) for your printer.

Press PAGE UP or PAGE DOWN for more. Press ENTER when finished.

EXTRACT Extracted account information can sometimes fill more than UP one screen. When this happens, use the EXTRACT UP command and the EXTRACT DOWN command to view different parts of the extracted information without entering 1-2-3 (R) READY mode.

Use this command only when extracted information is visible on the screen.

Press PAGE UP or PAGE DOWN for more. Press ENTER when finished.

EXTRACT Extracted account information can sometimes fill more than DOWN one screen. When this happens, use the EXTRACT DOWN command and the EXTRACT UP command to view different parts of the extracted information without entering 1-2-3 (R) READY mode.

Use this command only when extracted information is visible on the screen.

Press PAGE UP or PAGE DOWN for more. Press ENTER when finished.

### THE PREVIOUS SCREEN WAS THE FINAL HELP SCREEN.

Press PAGE UP for more. Press ENTER when finished.

I'M NO ACCOUNTANT. (TM) Multiple Business Journal Template Copyright 1991 Willis E. Howard, III All rights reserved.

See the documentation on GETTING STARTED

This copyrighted spreadsheet template is distributed by Microsmith Computer Technology, POB 1473, Elkhart, IN 46515.

Unauthorized distribution prohibited.

I'M NO ACCOUNTANT. (TM) Multiple Business Journal Template Copyright 1991 Willis E. Howard, III

This template is provided in its entirety for your evaluation. Continued use of this template requires your registration. Send your name, address, software title and version to Microsmith Computer Technology, POB 1473, Elkhart, IN 46515

Please include a check for the registration fee which is \$30.00 for use by any single individual. Please contact Microsmith Computer Technology for business fees.

Registered users will receive the most recent version and printed documentation at no additional charge.

I'M NO ACCOUNTANT. (TM) Multiple Business Journal Template Copyright 1991 Willis E. Howard, III

This software is supplied "AS IS". Willis E. Howard, III and Microsmith Computer Technology disclaim all warranties, expressed or implied, including, without limitation, the warranties of merchantability or fitness for a particular purpose. Absolutely no liability is assumed for damages, direct or consequential, which may result from its use.

This I'M NO ACCOUNTANT (TM) template is a shareware program and may be freely distributed only in its entirety and only in unaltered form. It may not be distributed as part of another system. All recognized ASP distributors are authorized to distribute this software. Other distributors must write for permission to Microsmith Computer Technology at POB 1473, Elkhart, Indiana 46515. I'M NO ACCOUNTANT. (TM) Multiple Business Journal Template Copyright 1991 Willis E. Howard, III

This program is produced by a member of the Association of Shareware Professionals (ASP). ASP wants to make sure that the shareware principle works for you. If you are unable to resolve a shareware-related problem with an ASP member by contacting the member directly, ASP may be able to help. The ASP Ombudsman can help you resolve a dispute or problem with an ASP member, but does not provide technical support for members' products. Please write to the ASP Ombudsman at 545 Grover Road, Muskegon, MI 49442 or send a CompuServe message via CompuServe Mail to ASP Ombudsman 70007,3536.

The shareware author Willis Howard may be contacted at POB 1473, Elkhart, IN 46515 or at CompuServe 73075,1372.

V1.65